## How To:

Open PDF's in Protected Mode

### Purpose

As with other files, PDFs can be vulnerable to viruses which attach themselves to the file. As a user, you can protect yourself by configuring your Adobe Acrobat to automatically open PDF files in Protected View.

### Open PDFs in Protected View

- 1 Open Adobe Reader / Acrobat
- 2 Navigate to Edit, and click Preferences.
- 3 Navigate to Security (Enhanced).
- 4 Check the Enable Enhanced Security button.
- 5 Select the radio button for Protected View called: All Files.
- 6 Select OK.

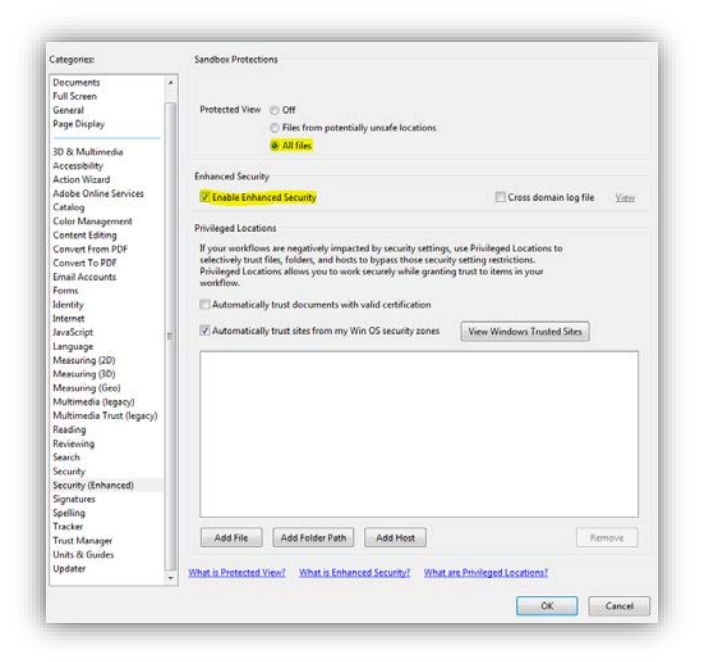

# How To:

Disable JavaScript on PDFs

#### Purpose

PDFs that utilize JavaScript are vulnerable to attacks. These PDFs can be safely viewed if Adobe Acrobat has JavaScript disabled by default. From there, you can enable and disable JavaScript on specific files you trust.

### Disabling JavaScript

- 1 Open Adobe Reader / Acrobat.
- 2 Navigate to Edit, and click Preferences.
- 3 Navigate to JavaScript.
- 4 Uncheck the Enable Adobe JavaScript.
- 5 Select OK.

| Pocuments +<br>Full Screen                        | Piable Acrobat JavaScript                             |
|---------------------------------------------------|-------------------------------------------------------|
| General                                           | JavaScript Security                                   |
| Page Display                                      | Finable menu items JavaScript execution privileges    |
| 30 & Multimedia<br>Accessibility<br>Action Wizard | V Enable global object security policy                |
|                                                   | JavaScript Debugger                                   |
| Adobe Online Services                             | Enable JavaScript debugger after Acrobat is restarted |
| Catalog<br>Color Management                       | Store breakpoints in PDF file                         |
| Content Editing                                   |                                                       |
| Convert From PDF                                  | When esception is thrown:                             |
| Convert To PDF                                    | 🛞 Ignore 🔅 Trace 🔅 Break                              |
| Email Accounts                                    | Totable interaction controls                          |
| Forms                                             |                                                       |
| Identity I                                        | Show console on errors and messages                   |
| Indicat                                           | In a Could Eddau                                      |
| Language                                          | Anachte                                               |
| Measuring (2D)                                    | Use Acrobat JavaScript Editor                         |
| Measuring (3D)                                    | Font Counter New Size 12 +                            |
| Measuring (Geo)                                   |                                                       |
| Multimedia (legacy)                               | Use external JavaScript editor                        |
| Reading                                           |                                                       |
| Reviewing                                         | Incwois-                                              |
| Search                                            |                                                       |
| Security +                                        |                                                       |
|                                                   |                                                       |
|                                                   | OK Cancel                                             |